# Sisukord

| Wyciągi bankowe                               | 3  |
|-----------------------------------------------|----|
| 1. Ustawienia                                 | 4  |
| 1.1. Ustawienia finansowe                     | 4  |
| 1.2. Ustawienia opłaty                        | 6  |
| 1.3. Transport                                | 6  |
| 2. Przyciski wyciągu bankowego                | 7  |
| 3. Pola nagłówka wyciągu bankowego            | 7  |
| 3.1. Pola ogólne                              | 7  |
| 3.2. Pola wierszy                             | 9  |
| 3.3. Ogólne 1                                 | 10 |
| <b>4. Import plików</b>                       | 10 |
| <b>5. Zasady automatycznego wypełniania</b> 1 | 11 |
| 5.1. Dodawanie nowej reguły1                  | 11 |
| 5.2. Zarządzanie regułami 1                   | L4 |
| 5.3. Stosowanie reguł 1                       | L4 |
| 6. Generowanie dokumentów                     | 15 |
| 6.1. Generowanie transakcji finansowych1      | L5 |
| 6.1.1. Korzystanie z przepisu finansowego1    | L5 |

# Wyciągi bankowe

Dzięki funkcjonalności wyciągów bankowych w systemie możesz łatwo zaimportować dane z pliku XML w formacie ISO 20022 (CAMT.053 - wyciąg SEPA). Na podstawie zaimportowanych danych system automatycznie wygeneruje powiązane dokumenty, takie jak Wpłaty, Płatności, Zapisy księgowe i inne.

#### Nowe możliwości

→ **pole wiersza** > <u>Reguła w działaniu</u> > opcje Tak/Nie - Za pomocą tej opcji można zdecydować, czy reguła ma zostać zastosowana, czy nie. Na przykład, chcemy zmienić wszystkie pola, które są wypełnione przez regułę (jeśli reguła została zastosowana, nie możesz zmienić tych pól ręcznie).

🖉 Reguła w działaniu

> – Wszystko –

Tak Nie Ty

v

zepis

uka Q

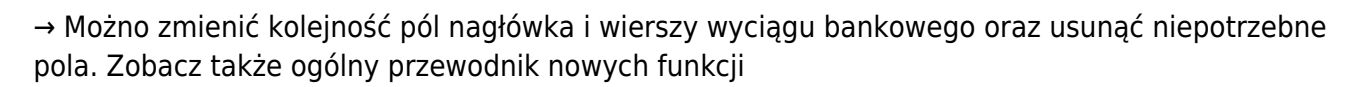

| (3 Nowy - op Zapis          | z 📷 Kopiuj 👻 🛞 Održuć                                             | 🔟 Usun 🖉 Załączniki         | 🗠 E-mail 👻 🖨 D          | rukuj 👻     | importuj Otworz | Księgę G | Howną |              |          |                    |           |                |                              |     |                 |        |           |         |               | ₹ Ш ₹    |
|-----------------------------|-------------------------------------------------------------------|-----------------------------|-------------------------|-------------|-----------------|----------|-------|--------------|----------|--------------------|-----------|----------------|------------------------------|-----|-----------------|--------|-----------|---------|---------------|----------|
| Wyciąg ban                  | (yciąg bankowy 2400001 Zapitano) Ostatnio zmieniono przez KAROLII |                             |                         |             |                 |          |       |              |          |                    |           | <b>IA</b> (22. | .08.2024 w 11:30:24)         |     |                 |        |           |         |               |          |
| Data<br>22.08.2024 11:30:17 | Waluta                                                            | Saldo początkowe            | Saldo Końcow            | e<br>0.00   | Zapis księgow   | y do     | Zapi  | s księgowy z | Og       | gółem transakcji   | Sp<br>BA  | osób           | płatności 🖉 🛃                |     |                 |        |           |         |               |          |
| Data saldo<br>początkowego  | Użytkownik                                                        | Saldo początkowe<br>Directo | Saldo końcow<br>Directo | c           | Suma in         |          | Sum   | a out        | Su       | uma ogólna         |           | 5              | Wybierz pola<br>zukaj        |     |                 |        |           |         |               |          |
|                             | ۵ ( C                                                             | 0.0                         | 00                      | 0.00        |                 |          |       |              |          | 0.00               |           |                | 🗹 Data                       | - + |                 |        |           |         |               |          |
|                             |                                                                   |                             |                         |             | Różnica salda   |          |       |              |          |                    |           |                | 🗹 Waluta                     | - + |                 |        |           |         |               |          |
| Komentarz                   |                                                                   |                             |                         |             | początkowego    | •        | Różn  | ica          |          | <b>.</b>           | OF        |                | 🗹 Saldo początkowe           | - + |                 |        |           |         |               |          |
|                             |                                                                   |                             |                         |             |                 | 0.00     |       |              | 0.00     | Zamknięty          | KA        | 1 8            | Saldo Końcowe                | - + |                 |        |           |         |               |          |
| Projekt                     |                                                                   |                             |                         |             |                 |          |       |              |          |                    | 7mień     | i nome         | 7 Zonia księgowy do          | - + |                 |        |           |         |               |          |
|                             | Q                                                                 |                             |                         |             |                 |          |       |              |          |                    | 2.1116.11 | posy           | stepowy z                    | - + |                 |        |           |         |               |          |
|                             |                                                                   |                             |                         |             |                 |          |       |              |          |                    |           | 1              | Ogółem transakcji            | - + |                 |        |           |         |               |          |
| li Dodaj prz                | epis Zastosuj regulę Utwo                                         | orz: Wpłata Płatność        | Zapis księgowy Płat     | ność wydati | tów Gotówka     |          |       |              |          |                    |           |                | Sposób płatności             | -+  |                 |        |           |         | ⊗ <b>X</b> 29 |          |
| Nr. ^ 🗌 🤌                   | Data & Konto bankowe/                                             | P Numer rejestra            | F Firma F               | Nazwa       | ۶ +             | 1- 10    | Warto | ⊬ Waluta     | P Opłata | a 🤌 Nr. referencyj | ⊁ Nr      |                | Data saldo początkowego      | -+  | ıła w działaniu | ⊁ Тур  | » Nr. Dok | ≁ Konto | Konto opłaty  | Klient   |
| > Szuk                      | aj 🛗 🔰 Szukaj                                                     | > Szukaj                    | > Szukaj >              | Szukaj      | > s             | zu >     | Szuka | Szuka Q      | > Szukaj | > Szukaj           | > Sz      |                | Saldo poczatkowe Directo     |     | izystko – 🔹 🔻   | > -\ * | Szukaj    | > Szu Q | > Szukaj Q    | > Szuk Q |
| 1 1                         |                                                                   |                             |                         |             |                 |          |       |              |          |                    |           |                | Saldo początkowe Directo     |     | ×               | ٣      |           |         |               |          |
| 1 *** 2                     |                                                                   |                             |                         |             |                 |          |       |              |          |                    |           | 1.00           | Suma in                      | -+  |                 |        |           |         |               |          |
| 1 3                         |                                                                   |                             |                         |             |                 |          |       |              |          |                    |           |                | Suma out                     | - + |                 |        |           |         |               |          |
| 4                           |                                                                   |                             |                         |             |                 |          |       |              |          |                    |           |                | 🗹 Suma ogólna                | - + |                 |        |           |         |               |          |
|                             |                                                                   |                             |                         |             |                 |          |       |              |          |                    |           |                | Komentarz                    | - + |                 |        |           |         |               |          |
|                             |                                                                   |                             |                         |             |                 |          |       |              |          |                    |           |                | 🗹 Różnica salda początkowego | -+  |                 | •      |           |         |               |          |
| 0                           |                                                                   |                             |                         |             |                 |          |       |              |          |                    |           |                | Z Różnica                    | - + | Y               | •      |           |         |               |          |
| 1 *** 7                     |                                                                   |                             |                         |             |                 |          |       |              |          |                    |           |                | Zamknięty                    | - + | *               | *      |           |         |               |          |
| 1 *** 8                     |                                                                   |                             |                         |             |                 |          |       |              |          |                    |           |                | Obiekt                       | - + | *               | •      |           |         |               |          |
| 1 *** 9                     |                                                                   |                             |                         |             |                 |          |       |              |          |                    |           |                | Projekt                      | - + | ×               | *      |           |         |               |          |
| I ••• 10                    |                                                                   |                             |                         |             |                 |          |       |              |          |                    |           |                | Numer                        | - + | ٣               |        |           |         |               |          |
|                             |                                                                   |                             |                         |             |                 |          |       |              |          |                    |           | +              | Dodaj separator              |     |                 |        |           |         |               |          |
|                             |                                                                   |                             |                         |             |                 |          |       |              |          |                    |           | G              | Przywróć domyślne ustawienia |     |                 |        |           |         |               |          |
|                             |                                                                   |                             |                         |             |                 |          |       |              |          |                    |           |                |                              |     |                 |        |           |         |               |          |

 $\rightarrow$ Jeżeli dokument dotyczący wyciągu bankowego zostanie potwierdzony, pojawi się przed nim znacznik wyboru

| ⊁ Тур    | P Nr. Dok.      | ⊁ Konto            |
|----------|-----------------|--------------------|
| > -\ •   | Szukaj          | > <sub>Szu</sub> Q |
| Wpłat: 🔻 | 🗹 2 500000 Usuń |                    |
| Wpłat: 🔻 | 🔽 2 500000 Usuń |                    |
| Wpłat: 🔻 | 🔽 2 500000 Usuń |                    |
| •        |                 |                    |
| •        |                 |                    |

→ Nowe przyciski > **Zastosuj regułę** - ten przycisk powinien buć używany w sutacjach, gdy trzeba zmienić regułę, ale nie dokument wyciągu bankowego. Przy zmianie reguły, przycisk **Zapisz** na wyciągu bankowym stanie się nie aktywny, a następnie możesz użyć przycisku **Zastosuj reguły**, aby zostały one zapisane na wyciągu bankowym.

| Ē 🛈 | Dodaj przepis | Zastosuj regułę | Utwórz: | Wpłata | Płatność | Zapis księgowy | Płatność wydatków | Gotówka |
|-----|---------------|-----------------|---------|--------|----------|----------------|-------------------|---------|
|     |               |                 |         |        |          |                |                   |         |

### 1. Ustawienia

Operacje związane z wyciągami bankowymi można zautomatyzować w ustawieniach systemu Ustawienia podstawowe → Ustawienia finansowe:

| Ustawienia ogólne                           | Numeracja finansowa przy automatycznym<br>imporcie wyciągu bankowego                                          |             |
|---------------------------------------------|----------------------------------------------------------------------------------------------------|-------------|
| Ustawienia finansowe                        | Import wyciągów bankowych przechowuje<br>wyciąg również w formie załącznika                                   | Nie 🔻       |
| Ustawienia aktywów<br>Ustawienia wydarzeń   | Generowanie zapisu księgowego z wyciągu<br>bankowego powoduje również dodanie<br>obiektu i projektu z wierszy | ● nie ◯ tak |
| Ustawienia MyDirecto                        | Import wyciągu bankowego<br>automatycznie tworzy zapisy                                                       | ● nie 🔿 tak |
| Ustawienia artykułu                         | księgowe<br>Import wyciągu bankowego<br>automatycznie tworzy przepływ                                         | nie v       |
| Ustawienia projektu                         | gotówki                                                                                                    |             |
| Ustawienia klienta                          | Import wyciągu bankowego<br>automatycznie tworzy opłatę                                                       | nie 🔻       |
| Ustawienia sprzedaży                        | Import wyciągu bankowego<br>automatycznie tworzy płatność                                                     | nie 🔻       |
| Ustawienia opłaty<br>Ustawienia zakupu      | Import wyciągu bankowego<br>automatycznie tworzy płatność<br>wydatków                                         | nie 🔻       |
| Ustawienia płatności                        | Import transakcji bankowych<br>wykrywa płatności inicjowane z                                                 | 🔿 nie 🔎 tak |
| Ustawienia magazynu                         | Directo                                                                                                    |             |
| Ustawienia produkcji<br>Ustawienia folderów | Import transakcji bankowych<br>wykrywa opłaty utworzone w<br>Directo według numeru                            | ● nie 🔿 tak |
|                                             | reterencyjnego                                                                                                |             |

### 1.1. Ustawienia finansowe

• Numeracja finansowa przy automatycznym imporcie wyciągu bankowego

- Import wyciągów bankowych przechowuje wyciąg również w formie załącznika: można wybrać, czy i w jakim języku zostanie załączony dokument wyciągu bankowego jako plik PDF.
- Generowanie zapisu księgowego z wyciągu bankowego powoduje również dodanie obiektu i projektu z wierszy - jeżeli obiekt i projekt są wypełnione w odpowiednim wierszu wyciągu, to po wybraniu opcji Tak kody obiektu i projektu zostaną dodane do wiersza rachunku bankowego transakcji. Jeżeli wybrano opcję Nie, obiekt i projekt zostaną dodane do transakcji tylko do rachunku wskazanego w wierszu wyciągu.
- Import wyciągu bankowego automatycznie tworzy zapisy księgowe można ustawić, czy odpowiedni dokument jest generowany automatycznie podczas importu wyciągu bankowego.Opcje:
  - **tak** dokument jest tworzony
  - **nie** dokument nie zostanie utworzony
- Import wyciągu bankowego automatycznie tworzy przepływ gotówki można ustawić, czy odpowiedni dokument jest generowany automatycznie podczas importu wyciągu bankowego.Opcje:
  - **tak** dokument jest tworzony
  - **potwierdzone** dokument jest tworzony i potwierdzany ( jeżeli odpowiada ustawieniom i regułom)
  - **nie** dokument nie zostanie utworzony
- Import wyciągu bankowego automatycznie tworzy opłatę można ustawić, czy odpowiedni dokument jest generowany automatycznie podczas importu wyciągu bankowego.Opcje:
  - nie dokument nie zostanie utworzony
  - tak dokument jest tworzony
  - potwierdzone dokument zostanie utworzony i potwierdzony (jeżeli odpowiada ustawieniom i regułom). Jeżeli nie zostanie znaleziony, zostanie umieszczony jako przedpłata klienta.
  - potwierdzone bez powiązanych zaliczek dokument jest tworzony tylko na podstawie faktur sprzedaży i faktur zaliczkowych i jest potwierdzany. Żadne paragony nie są tworzone dla paragonów klientów, których nie można dopasować. Jeżeli paragon został już utworzony ręcznie, utworzony paragon można znaleźć na podstawie numeru referencyjnego.
- Import wyciągu bankowego automatycznie tworzy płatność można ustawić, czy odpowiedni dokument jest generowany automatycznie podczas importu wyciągu bankowego.Opcje:
  - **tak** dokument jest tworzony
  - potwierdzone dokument jest tworzony i zatwierdzany (jeśli spełnia ustawienia i zasady)
  - **nie** dokument nie zostanie utworzony
- Import wyciągu bankowego automatycznie tworzy płatność wydatków można ustawić, czy odpowiedni dokument jest generowany automatycznie podczas importu wyciągu bankowego.Opcje:
  - tak dokument jest tworzony
  - **potwierdzone** dokument jest tworzony i zatwierdzany (jeśli spełnia ustawienia i zasady)
  - **nie** dokument nie zostanie utworzony
- Import transakcji bankowych wykrywa płatności inicjowane z Directo wybranie opcji Tak spowoduje sprawdzenie na podstawie numeru płatności, czy płatność w wyciągu została już odzwierciedlona w Directo. Jeśli istnieje płatność, dany wiersz wyciągu zostanie powiązana z odpowiednią płatnością, aby uniknąć tworzenia podwójnych płatności.
- Import transakcji bankowych wykrywa opłaty utworzone w Directo wedlug numeru referencyjnego Po wybraniu opcji Tak na podstawie numeru referencyjnego sprawdzane jest, czy paragon na wyciągu jest już odzwierciedlony w Directo. Jeśli istnieje paragon, wiersz

wyciągu zostanie powiązany z odpowiednim paragonem.

### 1.2. Ustawienia opłaty

#### Ustawienia podstawowe → Ustawienia opłaty:

| Ustawienia klienta   | Generator płatności z wyciągu bankowego<br>dzieli nadmierną sumę na            | Faktury z saldem Zaliczka |
|----------------------|--------------------------------------------------------------------------------|---------------------------|
| Ustawienia sprzedaży | Podczas tworzenia opłaty z wyciągu                                             | • • • • •                 |
| Ustawienia opłaty    | bankowego wyszukiwany jest numer<br>zamówienia klienta                         | nie U tak                 |
| Ustawienia zakupu    | Przy tworzeniu opłaty z wyciągu bankowego<br>wyszukiwany jest numer zamówienia | ● nie 🔷 tak               |
| Ustawienia płatności |                                                                                |                           |

- Generator płatności z wyciągu bankowego dzieli nadmierną sumę na jeżeli otrzymana kwota jest wyższa niż saldo konkretnej faktury, wówczas nadpłacona kwota jest dzielona zgodnie z ustawieniem na faktury z saldem lub oznaczone jako zaliczka.
- Podczas tworzenia opłaty z wyciągu bankowego wyszukiwany jest numer zamówienia klienta - podczas generowania paragonu z wyciągu bankowego, numer zamówienia klienta jest wyszukiwany w wyjaśnieniu płatności i jeśli istnieje, numer zamówienia jest dodawany do odpowiedniej komórki.
- Przy tworzeniu opłaty z wyciągu bankowego wyszukiwany jest numer zamówienia podczas generowania paragonu z wyciągu bankowego, numer zamówienia jest wyszukiwany w wyjaśnieniu płatności i jeśli istnieje zamówienie, zostanie ono dodane do odpowiedniej komórki po otrzymaniu.

#### 1.3. Transport

- Podczas generowania wpłat na wyciągu bankowym wykrywanie faktury preferuje kod projektu znajdujący się w opisie płatności - jeżeli ustawienie ma wartość Tak, dopasowanie faktury jest najpierw wyszukiwane zgodnie z kodem projektu w opisie płatności podczas generowania paragonu.
- Domyślna numeracja transakcje automatyczne (paragon, płatność, wydatek należny, ruch gotówki) - przyjmują domyślną serię określoną w ustawieniach systemu TRANSPORT. Konieczne, jeżeli dane przychodzą do Directo również przez interfejsy i różne serie mogą być oznaczone dla danych interfejsu i danych bankowych.

Ostrzeżenie pojawia się przed wierszem na wyciągu bankowym, jeżeli data dokumentu związana z wierszem różni się od daty w wierszu wyciągu.

Pokwitowania generowane automatycznie z wyciągu bankowego śledzą numer referencyjny faktury - jeśli klient przypadkowo zapłaci kilka faktur z tym samym numerem referencyjnym, należy to skorygować ręcznie.

Płatności śledzą numer płatności utworzony w Directo - jeżeli zlecenie płatności utworzone w banku ma ten sam numer, połączenie może nastąpić z niewłaściwą płatnością i musi zostać skorygowane ręcznie.

# 2. Przyciski wyciągu bankowego

| 🗄 Nowy 👻 주 Zapisz          | 🖷 Kopiuj 👻 🛞 Odrzuć | 🗊 Usuń 🖉 Załączniki         | 🖾 E-mail 👻 🖨 Drukuj 🔸    | Otwórz Księgę Główną          |
|----------------------------|---------------------|-----------------------------|--------------------------|-------------------------------|
| Wyciąg bank                |                     |                             |                          |                               |
| Data                       | Waluta              | Saldo początkowe            | Saldo Końcowe            | Zapis księgowy do             |
| <u> </u>                   | PLN                 |                             | 0.00                     |                               |
| Data saldo<br>początkowego | Użytkownik          | Saldo początkowe<br>Directo | Saldo końcowe<br>Directo | Suma in                       |
| Ē                          | Q                   |                             |                          |                               |
| Komentarz                  |                     |                             |                          | Różnica salda<br>początkowego |
|                            |                     |                             |                          |                               |

- **Nowy** Otwiera nowy pusty dokument. Sprawdza z wyprzedzeniem, czy poprzedni dokument zawiera niezapisane zmiany
- Zapisz zapisuje dokument
- **Kopiuj** Tworzy kopię istniejącego dokumentu. Otwiera nowy dokument, który ma większość pól wypełnionych jak w poprzednim dokumencie. Data utworzenia kopii jest domyślnie oznaczona jako data nowego dokumentu
- Odrzuć przerywa zapełnianie dokumentu bez zapisywania
- Usuń usuwa niepotwierdzony dokument
- Załączniki możliwość dołączenia załączników
- E-mail wysyła wydruk pocztą e-mail. W przypadku, gdy istnieje więcej niż jeden zaprojektowany wydruk, należy kliknąć przycisk Mail prawym przyciskiem myszy, co spowoduje otwarcie menu rozwijanego, z którego można wybrać różne wzory wiadomości e-mail. W przypadku wybrania formy wydruku, najpierw zostaniesz poproszony o podanie adresu e-mail, a dopiero potem będziesz mógł wybrać formę wydruku.
- **Drukuj** tworzy wydruk. Po kliknięciu przycisku **Drukuj** na chwilę wyświetlony zostanie podgląd wydruku, a następnie otwarte zostanie okno dialogowe drukowania.
- **Importuj** umożliwia zaciągnięcia pliku wyciągu bankowego do dokumentu (przycisk pojawia się po wybraniu trybu płatności związanego z wymaganym rachunkiem bankowym dla wyciągu bankowego i zapisaniu dokumentu)
- Otwórz Księgę Główną otwiera raport księgi głównej z kontem obok metody płatności i datą z pola Data

### 3. Pola nagłówka wyciągu bankowego

### 3.1. Pola ogólne

7/16

| Nyciąg bankowy 🔤                                                                                                    |                    |         |                             |                     |                 |                   |         |                |          |                  |              |          |
|----------------------------------------------------------------------------------------------------|--------------------|---------|-----------------------------|---------------------|-----------------|-------------------|---------|----------------|----------|------------------|--------------|----------|
| Data                                                                                                    | Waluta             |         | Saldo początkowe            | Saldo Ko            | ńcowe           | Zapis księgowy do | Za      | pis księgowy z | Og       | ółem transakcji  | Sposób płat  | tności   |
|                                                                                                    | 1 PLN              |         |                             |                     | 0.00            |                   |         |                |          |                  |              | Q        |
| Data saldo<br>początkowego                                                                                                    | Użytkownik         | C       | Saldo początkowe<br>Directo | Saldo ko<br>Directo | ńcowe           | Suma in           | Su      | ıma out        | Sur      | na ogólna        |              |          |
| l                                                                                                    | 1 META             | Q       |                             |                     |                 |                   |         |                |          | 0.00             |              |          |
| Komentarz     Róźnica salda<br>początkowego     Róźnica     Obiekt       Image: Comparison of the same state state st |                    |         |                             |                     |                 |                   |         |                |          |                  |              | Q        |
| Projekt                                                                                                    | Numer<br>२ 2025    | Q       |                             |                     |                 |                   |         |                |          |                  |              |          |
| 🖻 📋 Dodaj prze                                                                                                    | is Zastosuj regułę | Utwór   | <b>z:</b> Wpłata Płatność   | Zapis księgowy      | Płatność wydatł | ców Gotówka       |         |                |          |                  |              |          |
| Nr. ^ 🗌 🖉                                                                                                    | Data 🥜 Konto bar   | nkowe/l | » Numer rejestra            | ⊁ Firma             | 🕗 Nazwa         | × +/-             | ≁ Warto | > Waluta       | 🦻 Opłata | » Nr. referencyj | » Nr. płatno | 🕗 Reguła |
| > Szuka                                                                                                    | j 🛗 👌 Szukaj       |         | > Szukaj                    | > Szukaj            | > Szukaj        | > Szu             | > Szuka | > Szuka Q      | > Szukaj | > Szukaj         | > Szukaj     | Szukaj   |
| II ···· 1                                                                                                    |                    |         |                             |                     |                 |                   |         |                |          |                  |              |          |
|                                                                                                    |                    |         |                             |                     |                 |                   |         |                |          |                  |              |          |

- Data data wyciągu bankowego
- Waluta waluta rachunku bankowego wybranego jako tryb płatności. Jeżeli wyciąg bankowy nie jest w walucie bazowej, na przykład w SEK, a transakcje są zawsze odzwierciedlane w prawidłowej walucie w księdze nominalnej, saldo początkowe w Directo i saldo końcowe w Directo są obliczane w SEK, tak jak saldo początkowe i saldo końcowe na koncie w księdze nominalnej są w SEK
- Sposób płatności kod sposobu płatności
- Użytkownik kod użytkownika, który utworzył dokument
- Komentarz komentarz z wyciągu bankowego, można również wypełnić ręcznie
- Data saldo początkowego data salda początkowego
- Saldo początkowe saldo początkowe pliku wyciągu bankowego
- Saldo Końcowe saldo końcowe pliku wyciągu bankowego
- Saldo początkowe Directo saldo początkowe konta finansowego powiązanego z sposobem płatności
- Saldo Końcowe Directo saldo końcowe konta finansowego powiązanego z sposobem płatności
- Różnica salda początkowego różnica między saldem początkowym banku a saldem początkowym konta finansowego w sposobie płatności Directo. Jeżeli salda początkowe są zgodne, różnica wynosi 0,00. Czerwona liczba oznacza, że saldo początkowe na koncie Directo i w banku nie jest takie same.
- Różnica salda końcowego różnica między saldem końcowym banku a saldem końcowym konta finansowego w trybie płatności Directo. Jeżeli salda końcowe są zgodne, różnica wynosi 0,00. Czerwona liczba oznacza, że saldo końcowe na koncie Directo i w banku nie jest takie samo. Jeżeli używane są automatyczne transakcje z tworzenia wyciągu bankowego, transakcje są tworzone i potwierdzane automatycznie. Pomaga to znaleźć wiersze wymagające korekty. Jeśli w międzyczasie utworzysz transakcje, możesz zobaczyć zmianę, naciskając klawisz F5 na wyciągu bankowym
- **Zapis księgowy do** łączna liczba transakcji dochodów pieniężnych w pliku wyciągu bankowego (nie w dokumencie)
- Zapis księgowy z łączna liczba transakcji wypłaty środków w pliku wyciągu bankowego (nie w dokumencie)
- Ogółem transakcji łączna liczba transakcji przychodzących i wychodzących w pliku wyciągu bankowego
- Suma in łączna kwota transakcji przychodów pieniężnych w pliku wyciągu bankowego
- Suma out łączna kwota transakcji wypłat w pliku wyciągu bankowego
- Suma ogólna łączna kwota transakcji przychodzących i wychodzących w pliku wyciągu bankowego
- Obiekt obiekt jest zapisywany w dokumentach uzupełniających (płatność, pokwitowanie itp.)

- Projekt projekt jest zapisywany w dokumentach uzupełniających
- Zamknięty jeżeli wszystkie wiersze mają automatyczne transakcje, automatycznie pojawi się zamknięty znacznik. Nawet jeżeli typem reguły jest Nieużywany. Wyciąg nie zamyka się automatycznie, jeżeli użytkownik wybrał typ wiersza jako Nieużywany i chce typ wybrać później. Podczas ręcznego tworzenia dokumentów znacznik zamknięcia można dodać ręcznie po zakończeniu wszystkich operacji.

#### **3.2. Pola wierszy**

| 👌 Nowy 👻    | ].Nowy + 💠 Zapisz 🖷 Kopluj + 🛞 Odrzuć 🌐 Usuń 🥒 Załączniki 🗠 E-mail + \ominus Drukuj + Otwórz Księgę Główną |                 |        |                     |                |                 |                          |           |         |                |          |                 |              |          |           |                             |        |                            |          |
|-------------|----------------------------------------------------------------------------------------------------|-----------------|--------|---------------------|----------------|-----------------|--------------------------|-----------|---------|----------------|----------|-----------------|--------------|----------|-----------|-----------------------------|--------|----------------------------|----------|
| Wyciąg      | bankov                                                                                                    | NY Nowy         |        |                     |                |                 |                          |           |         |                |          |                 |              |          |           |                             |        |                            |          |
| Data        |                                                                                                    | Waluta          |        | Saldo początkowe    | Saldo Kor      | cowe            | Zapis księg              | owy da    | Za      | pis księgowy : | . Og     | ółem transakcji | Sposób płat  | tności   | r.        |                             |        |                            |          |
| Data saldo  |                                                                                                    | PLN             |        | Saldo początkowe    | Saldo koń      | cowe            | Suma la                  |           |         | ma out         | ال<br>   | na ogélna       |              | Q        |           |                             |        |                            |          |
| początkoweg | j0                                                                                                    | META            | Q      | Directo             | Directo        |                 | Suma m                   |           |         |                |          | 0.00            |              |          |           |                             |        |                            |          |
| Komentarz   |                                                                                                    |                 |        |                     |                |                 | Różnica sal<br>początkow | da<br>:go | Ró      | żnica          |          |                 | Obiekt       | 0        |           |                             |        |                            |          |
| Projekt     |                                                                                                    | Numer           |        |                     |                |                 |                          |           |         |                | 4        | amknięty        |              | Q        |           |                             |        |                            |          |
|             | Q                                                                                                    | 2025            | Q      |                     |                |                 |                          |           |         |                |          |                 |              |          |           |                             |        |                            |          |
|             | odaj przepis                                                                                               | Zastosuj regułę | Utwór  | rz: Wpłata Płatność | Zapis księgowy | Płatność wydati | ców Gotówka              |           |         |                |          |                 |              |          |           |                             |        |                            |          |
| Nr 🗌 -      | ۶ Dar                                                                                                    | ta 🥜 Konto ban  | kowe/l | P Numer rejestra:   | ⊁ Firma        | ⊁ Nazwa         | ş                        | +/-       | 🦻 Warto | 🦻 Waluta       | 🦻 Opłata |                 | » Nr. płatno | 🕗 Reguła | Przepis   | <i>P</i> Reguła w działaniu | ⊁ Тур  | ¥                          | Nr. Dok. |
|             | > Szukaj                                                                                                   | 🛗 🔰 Szukaj      |        | > Szukaj            | > Szukaj       | > Szukaj        | >                        | Szu       | > Szuka | > Szuką Q      | > Szukaj | > Szukaj        | > Szukaj     | Szukaj   | > Szuką Q | > – Wszystko –              | ▼ > =\ | <ul> <li>Szukaj</li> </ul> |          |
| 1           |                                                                                                    |                 |        |                     |                |                 |                          |           |         |                |          |                 |              |          |           |                             | *      | •                          |          |
| 2           |                                                                                                    |                 |        |                     |                |                 |                          |           |         |                |          |                 |              |          |           |                             | •      | •                          |          |
| 1 4         |                                                                                                    |                 |        |                     |                |                 |                          |           |         |                |          |                 |              |          |           |                             | -      | •                          |          |
| 1 5         |                                                                                                    |                 |        |                     |                |                 |                          |           |         |                |          |                 |              |          |           |                             | •      | •                          |          |
| 1 ••• 6     |                                                                                                    |                 |        |                     |                |                 |                          |           |         |                |          |                 |              |          |           |                             | •      | Ŧ                          |          |

- Data czas transakcji, data transakcji finansowej
- Konto bankowe/IBAN IBAN spółki/osoby fizycznej zaangażowanej w transakcję
- Numer rejestracyjny/numer ID kod rejestracyjny firmy lub osobisty numer identyfikacyjny osoby prywatnej związanej z transakcją
- Firma -nazwa firmy zaangażowanej w transakcję
- Nazwa wyjaśnienie transakcji
- +/- kliknięcie tego symbolu umożliwia sortowanie transakcji według tych symboli
- Wartość Netto suma transakcji
- Waluta waluta transakcji
- Opłata opłata za obsługę transakcji
- Nr. referencyjny numer referencyjny transakcji
- Nr. płatności numer płatności transakcji
- Reguła pokazuje automatycznie zastosowany kod reguły w wierszu zestawienia, ale w razie potrzeby można dodać nową regułę, klikając Dodaj
- Reguła w działaniu opcje Tak/Nie za pomocą tej opcji można zdecydować, czy reguła ma zostać zastosowana, czy nie. Na przykład, chcemy zmienić wszystkie pola, które są wypełnione przez regułę (jeżeli reguła została zastosowana, nie można zmienić tych pól ręcznie).
- Typ można ręcznie dodać odpowiedni typ aktywności lub zostanie on wypełniony automatycznie zgodnie z zastosowaną regułą
- Nr. Dok. numer dokumentu związanego z wyciągiem bankowym.

Poniższe dane są dodawane do dokumentu uzupełniającego, utworzonego z wyciągu bankowego, w wyniku ręcznego wypełnienia lub zastosowania reguły:

- Konto używane tylko w zapisach księgowych
- Konto opłat używane tylko w zapisach księgowych
- Klient kod klienta
- **Dostawca** kod dostawcy
- Obiekt obiekt lub kombinacja obiektów

- Projekt projekt
- **Referencja** identyfikator grupowania, transakcje o tej samej charakterystyce są grupowane razem
- Użytkownik kod użytkownika, do wykorzystania przy płatnościach
- Komentarz informacja z komentarzu
- Sposób płatności kod sposobu płatności
- Kod VAT- VAT kod
- Przepis kod przepisu
- **Faktura sprzedaży** numer faktury sprzedaży typ dokumentu paragon, numer faktury zakupu typ dokumentu płatność

### 3.3. Ogólne

- Po utworzoniu dokumentu, jeżeli w wyciągu nie ma żadnych nieprzetworzony wierszy, wyciąg zostanie automatycznie ustawiony jako zamknięty
- Po zaciągnięciu wyciągu zostanie podjęta próba zidentyfikowania dokumentów wcześniej zainicjowanych w Directo na podstawie numeru płatności i automatycznego połączenia (nie ma potrzeby generować czegoś, co już istnieje)

Możliwe do zidentyfikowania dokumenty to:

- Płatności
- Wypłaty wynagrodzenia
- Podatek od kosztów
- Paragony paragony wcześniej utworzone i potwierdzone w Directo są identyfikowane tylko na podstawie numeru referencyjnego zamówienia i/lub faktury i tylko wtedy, gdy jest to włączone w ustawieniach systemu Import wyciągów bankowych identyfikuje paragony wcześniej utworzone w Directo na podstawie numeru referencyjnego
- Numer utworzonych/wykrytych dokumentów pojawia się jako link w wierszach zestawienia, za pomocą którego można je otworzyć, sprawdzić poprawność i potwierdzić w zwykły sposób. Link jest pogrubiony po potwierdzeniu dokumentu
- W niektórych sytuacjach może być konieczne odłączenie dokumentu połączonego przez automatyczne wykrywanie, w tym celu za nazwą typu dokumentu znajduje się przycisk [X], po wybraniu którego wymagane jest potwierdzenie, a link zostanie usunięty (po tym kroku wyciąg musi zostać zapisany)
- Automatyczne rozpoznawanie po imporcie można w razie potrzeby wyłączyć w ustawieniach systemu Import transakcji bankowych wykrywa opłaty utworzone w Directo według numeru referencyjnego

## 4. Import plików

Aby zaciągnąć dane z pliku bankowego, należy najpierw utworzyć nowy dokument wyciągu bankowego i zapisać go z metodą płatności powiązaną z wymaganym kontem bankowym wybranym w nagłówku. Ustawienie metody płatności **EXPORT TYPE** musi mieć wartość **18 (SEPA EST)**. Przycisk **Importuj** pojawi się na dokumencie wyciągu zapisanym z tą metodą płatności. Po naciśnięciu przycisku można wybrać plik wyciągu bankowego z komputera.

Każdemu wierszowi pliku bankowego odpowiada jeden wiersz w dokumencie wyciągu. Importowane

są wszystkie zapisy, zarówno kwoty otrzymane, jak i zapłacone. Zgodnie z typem zapisu w pliku bankowym, Directo przypisuje typ do wiersza **Paragon, Platność** itp. W razie potrzeby typ można zmienić.

Jeżeli dokumenty zostały utworzone na podstawie zestawienia i import jest wykonywany ponownie, wszystkie wiersze, na podstawie których dokument nie został jeszcze utworzony, zostaną usunięte. Wiersze z linkiem do dokumentu pozostają (jeżeli znajdują się w importowanym pliku, nie zostaną ponownie zaimportowane, pod warunkiem, że w danych znajduje się unikalny identyfikator wiersza).

W banku każda transakcja ma unikalny identyfikator, który również jest importowany do Directo. Import wyciągów dodaje tylko te wiersze, których unikalny identyfikator nie został jeszcze zaciągnięty do Directo. Eliminuje to sytuację, w której te same wpisy są przypadkowo importowane wielokrotnie. Jeżeli na przykład ten sam wyciąg zostanie od razu zaciągnięty do nowego dokumentu wyciągu bankowego, w rezultacie powstanie dokument bez jednego wiersza.

Importowane formaty:

- ISO XML EST (camt.053.001.02 / camt.052.001.02)
- camt.054.001.02
- PayPal (TAB) umożliwia importowanie transakcji PayPal z zapisanego pliku TAB i tworzenie odpowiednich paragonów

Korzystając z pola **InvoiceNumber**, które jest importowane do pola numeru referencyjnego wyciągu bankowego, kreator paragonów można ustawić tak, aby rozpoznawał fakturę Directo. Warunkiem niezbędnym jest, aby identyfikator faktury PayPal znajdował się w polu danych faktury i określone ustawienie systemowe Pole danych faktury dla numeru referencyjnego faktury

### 5. Zasady automatycznego wypełniania

Ustawiając reguły wyciągu, informacje w wierszach wyciągu mogą być wypełniane automatycznie. Ta opcja jest najczęściej używana do opisywania transakcji bankowych, które są rejestrowane jako **Zapisy księgowe**, takie jak opłaty za usługi, odsetki, spłaty pożyczek itp.

### 5.1. Dodawanie nowej reguły

Najłatwiej jest rozpocząć tworzenie nowej reguły od dokumentu wyciągu. Odpowiedni kod reguły można zobaczyć we wszystkich wierszach, do których reguła została zastosowana, a regułę można otworzyć, klikając ją. Wszystkie wiersze w zestawieniu, do których nie zastosowano żadnej znanej reguły, mają nadpis **Dodaj**.

| stosuj regułę 🛛 🛛 Utwór | osuj regulę Utwórz; Wpłata Płatność Zapis księgowy Płatność wydatków Gotówka |            |          |          |       |         |           |              |          |                      |                  |  |
|-------------------------|------------------------------------------------------------------------------|------------|----------|----------|-------|---------|-----------|--------------|----------|----------------------|------------------|--|
| Konto bankowe/l         | Numer rejestra                                                               | » Dostawca | ≁ Firma  | * Nazwa  | × +/- | ≁ Warto | ≁ Waluta  | » Nr. płatno | 🕗 Reguła | 🕗 Reguła w działaniu | » Тур            |  |
| > Szukaj                | > Szukaj                                                                     | > Szuka Q  | > Szukaj | > Szukaj | > Szu | > Szuką | > Szuką Q | > Szukaj     | Szukaj   | > – Wszystko – 🔹     | > – Wszystko – 🔻 |  |
| PL6440100441000222      | 123456789                                                                    |            | Firma1   | 2100003  | +     | 1095.87 | PLN       | D2047        | 1000     | Tak 🔹                | •                |  |
| PL5173000101593333      | 123456799                                                                    |            | Firma2   | 2400002  | +     | 605.00  | PLN       | D2618        | 1001     | Tak 🔻                | •                |  |
| PL4271899000097444      | 987654321                                                                    |            | Firma3   |          | +     | 1000.00 | PLN       | D6614        | Dodaj    | T                    | <b>v</b>         |  |
|                         |                                                                              |            |          |          |       |         |           |              |          | •                    | <b>v</b>         |  |
|                         |                                                                              |            |          |          |       |         |           |              |          | •                    | •                |  |
|                         |                                                                              |            |          |          |       |         |           |              |          | •                    | <b>v</b>         |  |
|                         |                                                                              |            |          |          |       |         |           |              |          | •                    | •                |  |
|                         |                                                                              |            |          |          |       |         |           |              |          | •                    |                  |  |

Kliknięcie **Dodaj** otwiera okno tworzenia nowej reguły, której warunki są wstępnie wypełnione informacjami z wiersza.

| F2 - Nowy                  |                      |   |
|----------------------------|----------------------|---|
| KOD                        |                      |   |
| NAZWA                      | Firma3               |   |
| SPOSÓB PŁATNOŚCI           | >                    | 8 |
| PIERWSZEŃSTWO              |                      | 8 |
| Warunki reguły             |                      |   |
| KIERUNEK                   | w v                  |   |
| NAZWA DRUGIEJ STRONY       | Firma3               | 8 |
| NUMER KONTA DRUGIEJ STRONY | PL427189900009744444 |   |
| WARTOŚĆ NETTO              | 1000.00:1000.00      |   |
| WALUTA                     | PLN                  |   |
| NAZWA                      |                      | 0 |
| NR. REFERENCYJNY           |                      | 0 |
| NUMER REJESTRACYJNY / PID  | 987654321            |   |
| т                          |                      |   |
| DMN                        |                      |   |
| DMNF                       |                      |   |
| DMNS                       |                      |   |

Do tworzonej reguły należy wpisać kod i nazwę. Podczas wypełniania bloku warunków należy pamiętać, że reguła ma zastosowanie, jeżeli **WSZYSTKIE** warunki są spełnione. W powyższym przykładzie reguła ma zastosowanie do transakcji, w których

1. pieniądze przyszły na konto bankowe (**Kierunek**  $\rightarrow$  **w**)

- kwota wynosiła dokładnie 1000,00 PLN (określono walutę WALUTA i zakres kwot WARTOŚĆ NETTO)
- 3. numer rejestracyjny to 987654321 (NR. REFERENCYJNY)

Aby reguła miała bardziej uniwersalne zastosowanie, warunki można ograniczyć lub zamiast dokładnego dopasowania tekstowego można użyć wyszukiwania fragmentów tekstu. Na przykład w takich warunkach:

| Warunki reguły             |                    |   |
|----------------------------|--------------------|---|
| KIERUNEK                   | Wyjście 🔻          |   |
| NAZWA DRUGIEJ STRONY       |                    | 0 |
| NUMER KONTA DRUGIEJ STRONY |                    |   |
| WARTOŚĆ NETTO              |                    |   |
| WALUTA                     |                    |   |
| NAZWA                      | %opłata za usługi% | 0 |
| NR. REFERENCYJNY           |                    | 0 |
| NUMER REJESTRACYJNY / PID  |                    |   |
| т                          |                    |   |
| DMN                        |                    |   |
| DMNF                       |                    |   |
| DMNS                       |                    |   |

Reguła ma zastosowanie we wszystkich przypadkach, gdy pieniądze są pobierane z konta której opis zawiera tekst opłata za usługi

Po spełnieniu warunków należy określić oczekiwany wynik zastosowania reguły. Przykład:

| Wynik      |          |    |
|------------|----------|----|
| TYP DOK.   | Wpłata 🔻 |    |
| KLIENT     | Klient1  | >> |
| OBIEKT     |          | >> |
| PROJEKT    | Projekt1 | >> |
| KOD VAT    |          | >> |
| UŻYTKOWNIK |          | >> |
| REFERENCJA |          |    |
| KOMENTARZ  |          |    |
|            |          |    |

Wiersz instrukcji, do którego odnosi się dana reguła, jest przypisywany:

- 1. TYP DOK. Wpłata
- 2. KLIENT Klient1
- 3. PROJEKT Projekt1

#### 5.2. Zarządzanie regułami

Rejestr skonfigurowanych reguł wyciągów bankowych znajduje się w **Ustawienia** → **Ustawienia finansowe** → **Reguły importu wyciągu bankowego**. Tutaj można zmieniać i usuwać reguły.

| Ustawienia finansowe > Reguły importu wyciągu bankowego                                                |                  |                  |          |       |                      |             |                  |  |  |  |  |
|----------------------------------------------------------------------------------------------------|------------------|------------------|----------|-------|----------------------|-------------|------------------|--|--|--|--|
| 😂 Odśwież 😑 Wyczyść pola 🔲 Wybierz kolumny 🔻 🖺 Zapisz widok 🥕 Ustawienia 🖨 Drukuj 弦 Eksportuj do Excel |                  |                  |          |       |                      |             |                  |  |  |  |  |
| Reguły importu wyciągu bankowego                                                                       |                  |                  |          |       |                      |             |                  |  |  |  |  |
| KOREKTA Kod                                                                                            | <b>&gt;</b> F2 - | Nowy Pokaż       |          |       |                      |             |                  |  |  |  |  |
| KOD ^                                                                                                  | NAZWA            | SPOSÓB PŁATNOŚCI | KIERUNEK | NAZWA | NAZWA DRUGIEJ STRONY | NR. REJEST. | NR. REFERENCYJNY |  |  |  |  |
| Q                                                                                                    | ٩                | Q                |          | ٩     | ٩                    | ٩           | Q                |  |  |  |  |
| 1000                                                                                                   | Firma1           |                  | w        |       | Firma1               |             |                  |  |  |  |  |
| 1001                                                                                                   | Firma2           |                  | Wyjście  |       | Firma2               | 123456799   |                  |  |  |  |  |
| POWIĄZANIE Działanie<br>KOD Otwórz dokument Otwórz dokument                                            |                  |                  |          |       |                      |             |                  |  |  |  |  |
|                                                                                                    |                  |                  |          |       |                      |             |                  |  |  |  |  |
|                                                                                                    |                  |                  |          |       |                      |             |                  |  |  |  |  |

#### 5.3. Stosowanie reguł

- Reguły są stosowane natychmiast po zaciągnięciu wyciągu (zarówno z pliku, jak i z banku), ale także po zapisaniu każdego wyciągu (co jest ważne przy tworzeniu nowych reguł i ich testowaniu).
- W wierszu, w którym reguła jest stosowana, widoczny jest kod reguły i znacznik wyboru, a pola

zdefiniowane na podstawie reguły zostały uzupełnione - w takim wierszu nie można uzupełniać pól ręcznie.

 W razie potrzeby zastosowaną regułę można anulować, usuwając znacznik wyboru obok reguły następnie można ręcznie zmienić pola lub dodać informacje do pól, których reguła nie uzupełniła.

# 6. Generowanie dokumentów

Aby utworzyć odpowiedni dokument księgowy z wyciągu, należy wybrać odpowiednią zakładkę typu dokumentu nad wierszami (**Wplata, Płatność, Zapis księgowy, Płatność karta, gotówka** i t.d.).

| vuillei          |               | Data                       | Waluta             | Saldo                | początkowe        | Saldo Końcowe                 | Zapis   | s księgowy d | o Zapi    | is księgowy z | Ogółer   | m transakcji 🧷       |                     |       |
|------------------|---------------|----------------------------|--------------------|----------------------|-------------------|-------------------------------|---------|--------------|-----------|---------------|----------|----------------------|---------------------|-------|
| 2025             | Q             |                            | EUR                |                      |                   | 0.00                          |         |              |           |               |          |                      |                     |       |
| Sposób płatności |               | Data saldo<br>początkowego | Użytkownik         | ⊘ Saldo<br>Direct    | początkowe<br>to  | Saldo końcowe<br>Directo      | Sum     | Suma in      |           | Suma out      |          | ogólna               |                     |       |
|                  | Q             | Ē                          |                    | Q                    |                   |                               |         |              |           |               |          | 0.00                 |                     |       |
| Comentara        |               |                            |                    |                      |                   | Różnica salda<br>poczatkowego | Różn    | ica          |           |               | Objekt   |                      |                     |       |
| to mentaria      |               |                            |                    |                      |                   | poccelano nego                | NOLINCE |              | 🗌 Za      | Zamknięty     |          | Q                    |                     |       |
| rojekt           |               |                            |                    |                      |                   |                               |         |              |           |               |          |                      |                     |       |
| TOJEKE           | Q             |                            |                    |                      |                   |                               |         |              |           |               |          |                      |                     |       |
|                  |               |                            |                    |                      |                   |                               |         |              |           |               |          |                      |                     |       |
| à û              | Dodaj przepis | Zastosuj regułę Utv        | vórz: Wpłata Płatr | iość 🛛 Zapis księgov | vy 🛛 Płatność wyd | atków 🛛 Gotówka 🛛             |         |              |           |               |          |                      |                     |       |
| Nr. ^ 🗌          | P Dat         | ta 🥜 Konto bankowe         | /I 🔸 Numer rejes   | tra 🤌 Dostawc        | i 🖉 Firma         | ≁ Nazwa                       | 1 +/-   | ≁ Warto      | ≁ Waluta  | » Nr. płatno  | ≁ Reguła | 🕗 Reguła w działaniu | ≫ Тур               | ۶     |
|                  | > Szukaj      | 🗰 🔰 Szukaj                 | > Szukaj           | > Szuka Q            | > Szukaj          | > Szukaj                      | > Szu   | > Szuka      | > Szuka Q | > Szukaj      | Szukaj   | > – Wszystko – 🔹 🔻   | > – Wszystko – 🔻    | Szuka |
| ••• 1            |               |                            |                    |                      |                   |                               |         |              |           |               |          |                      |                     |       |
| ••• 2            |               |                            |                    |                      |                   |                               |         |              |           |               |          |                      |                     |       |
| ••• 3            |               |                            |                    |                      |                   |                               |         |              |           |               |          |                      | Nieużywany          |       |
| ••• 4            |               |                            |                    |                      |                   |                               |         |              |           |               |          |                      | Wpłata              |       |
| ••• 5            |               |                            |                    |                      |                   |                               |         |              |           |               |          |                      | Płatność            |       |
| ••• 6            |               |                            |                    |                      |                   |                               |         |              |           |               |          |                      | Zapis księgowy      |       |
| ••• 7            |               |                            |                    |                      |                   |                               |         |              |           |               |          |                      | Płatność kartą      |       |
| ••• 8            |               |                            |                    |                      |                   |                               |         |              |           |               |          |                      | Płatność wydatków   |       |
| ••• 9            |               |                            |                    |                      |                   |                               |         |              |           |               |          |                      | Gotówka             |       |
| ••• 10           |               |                            |                    |                      |                   |                               |         |              |           |               |          |                      | Płatność wynagrodzy | enia  |
|                  |               |                            |                    |                      |                   |                               |         |              |           |               |          |                      | Thathose wynagrouze |       |

 Zastosuj regułę - ten przycisk jest korzystany w sytuacji, gdy trzeba zmienić reguły, ale nie dokument wyciągu bankowego. Jeżeli chcemy zmienić reguły, przycisk Zapisz na wyciągu bankowym stanie się nie aktywny, następnie można nacisnąć przycisk Zastosuj regułę, aby zostały one zapisane w wyciągu bankowym.

### 6.1. Generowanie transakcji finansowych

Kliknięcie przycisku **Utwórz Zapis księgowy** powoduje utworzenie zapisów księgowych ze wszystkich wierszy dokumentu wyciągu, których typem jest **Zapis księgowy**, a wiersze są dodane do tej samej transakcji, której data i odniesienie są takie same. Podczas tworzenia zapisu księgowego Directo sprawdza zgodność transakcji finansowej z regułami i uzupełnia informacje zgodnie z ustawieniami (na przykład dodaje hierarchie do obiektów).

#### 6.1.1. Korzystanie z przepisu finansowego

Jeżeli przepis finansowy jest przypisany do wiersza, suma tego wiersza jest dzielona zgodnie z regułami zdefiniowanymi w przepisie finansowym. Reguły powinny być zdefiniowane w oparciu o następujące elementy:

• Pierwszy wiersz musi mieć **Typ opcji** → **Parametr**, Identyfikator wiersza, na przykład 10,

#### Wartość Netto, na przykład 100

 Kolejne wiersze to podziały, Typ opcji → Konto, Wartość Netto to proporcja wyrażona jako wyliczenie: na przykład {0.20}\*10, co oznacza 20% z wiersza "10

| h | Î            |   | Impor | rt danych |             |   |            |            |          |                 |
|---|--------------|---|-------|-----------|-------------|---|------------|------------|----------|-----------------|
| N | <b>Ir.</b> ^ |   | 2     | Wiersz    | 🖉 Тур орсјі |   | Konto      | > Obiekt   | 🕗 Nazwa  | » Wartość Netto |
|   |              |   | >     | Szukaj    | > Szukaj    |   | > Szukaj Q | > Szukaj Q | > Szukaj | > Szukaj        |
|   | •••          | 1 |       | 10        | Parametr    | • |            |            | Suma     | 100             |
|   | •••          | 2 |       | 20        | Konto       | • |            | OBIEKT1    | OBIEKT1  | 0,6*10          |
|   | •••          | 3 |       | 30        | Konto       | • |            | OBIEKT2    | OBIEKT2  | 0,4*10          |
|   | •••          | 4 |       |           |             | • |            |            |          |                 |
|   | •••          | 5 |       |           |             | • |            |            |          |                 |
|   | •••          | 6 |       |           |             | • |            |            |          |                 |
|   | •••          | 7 |       |           |             | • |            |            |          |                 |
|   | •••          | 8 |       |           |             | • |            |            |          |                 |
|   |              |   |       |           |             |   |            |            |          |                 |

 Suma wierszy proporcji powinna wynosić 1. W przeciwnym razie do transakcji zostanie dodane zaokrąglenie

From: https://wiki.directo.ee/ - **Directo Help** 

Permanent link: https://wiki.directo.ee/pl/fin\_valjavote?rev=1743485108

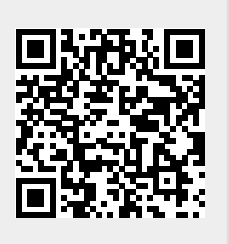

Last update: 2025/04/01 08:25